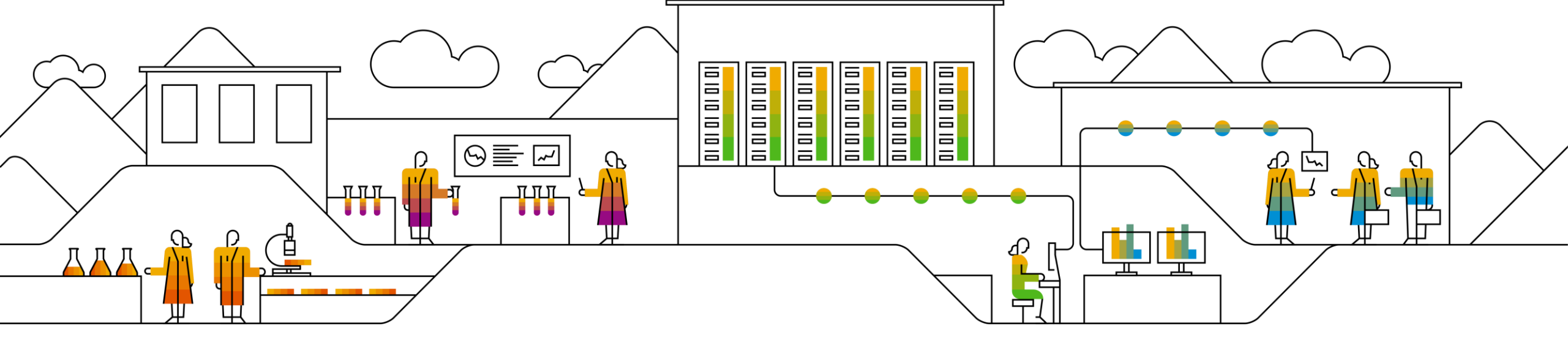

# SAP Ariba M

Invoice Against a Limit Purchase Order (PO)

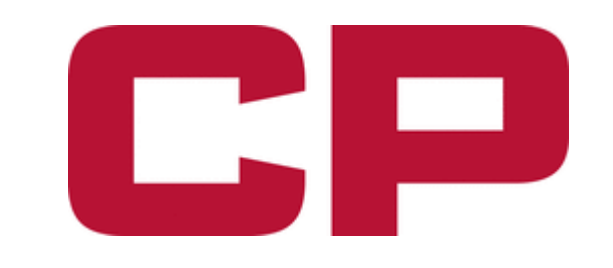

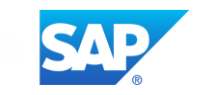

# Invoice Against a Limit PO – Process Overview

| Invoice Submission Process Steps:                                                         | Slides       |
|-------------------------------------------------------------------------------------------|--------------|
| 1. Select and Review PO                                                                   | <u>3-4</u>   |
| 2. Create Invoice (Single Line Item or Multiple Line Items)                               | <u>5-6</u>   |
| 3. Complete Invoice Header Detail                                                         | <u>7-8</u>   |
| Appendix 1: Add Attachment                                                                | <u>18</u>    |
| 4. Complete Service Line Items Detail (Add Contract/Catalog Items or Add General Service) | <u>9-12</u>  |
| Appendix 2: Selecting Unit of Measure                                                     | <u>19</u>    |
| 5. Add Tax (Additional Rules on Tax Category Application)                                 | <u>13-14</u> |
| Appendix 3: Configure Tax Menu                                                            | <u>20</u>    |
| 6. Validate Invoice Content and Submit Invoice                                            | <u>15</u>    |
| 7. Service Sheet/Invoice Rejection                                                        | <u>16</u>    |
| 8. Credit Memo                                                                            | <u>17</u>    |

#### Invoice Against a Limit PO – Select and Review PO

- A Canadian Pacific Limit PO will typically be for Services and will not contain any specific part numbers.
- Begin by selecting correct PO and PO Version. Obsoleted status indicates that a new PO version exists. Obsoleted versions will
  not allow invoice entry.

| All I | PO versio      | ns can be lo          | cated       | via <b>Search Filters → Exact number</b> search.                                         | Customer:<br>Order Number:* | All Customers  Partial number  7000011200 | Exact number       |
|-------|----------------|-----------------------|-------------|------------------------------------------------------------------------------------------|-----------------------------|-------------------------------------------|--------------------|
|       | Туре           | Order Number          | Ver         | Ship To Address                                                                          | Amount                      | Date                                      | Order Status 👃     |
| •     | Customer: Cana | adian Pacific Railway | (CP Rail) - | TEST (3)                                                                                 |                             |                                           |                    |
| C     | Order          | 7000011200            | 2           | CPR - Canadian Pacific Railway Attn IS Deskside Support Bldg 7<br>Wininpeg, MB<br>Canada | \$20,000.00 CAD             | 16 Dec 2021                               | Partially Serviced |
| C     | Order          | 7000011200            | 1           | CPR - Canadian Pacific Railway Attn IS Deskside Support Bldg 7<br>Wininpeg, MB<br>Canada | \$20,000.00 CAD             | 12 Nov 2021                               | Obsoleted          |

- Open valid PO version by clicking on PO number and verify following information:
- a) PO scope is relevant to invoice (correct project reference, province/state of operation, scope breakdown per PO line items).
- b) Remaining PO budget is sufficient to cover invoice value.
   *Remaining PO budget is the difference between the* Sub-Total and Total Serviced value.

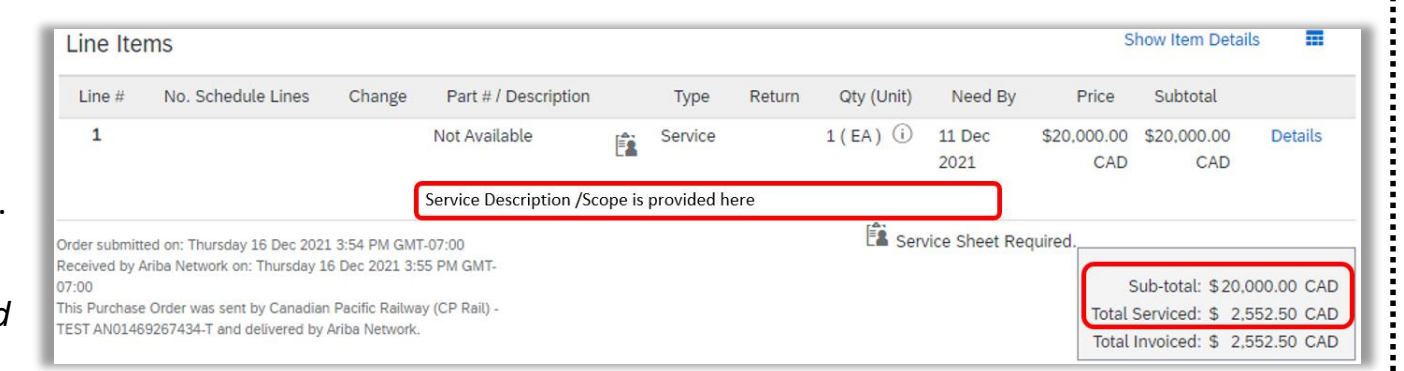

#### **Invoice Against a Limit PO – Select and Review PO**

- Obsolete PO versions, Invoice and Service Sheet history are located in **Related Documents** section.
- Available PO budget is PO-line specific. Click on **Show/Hide Item Details** to confirm remaining amounts per line.

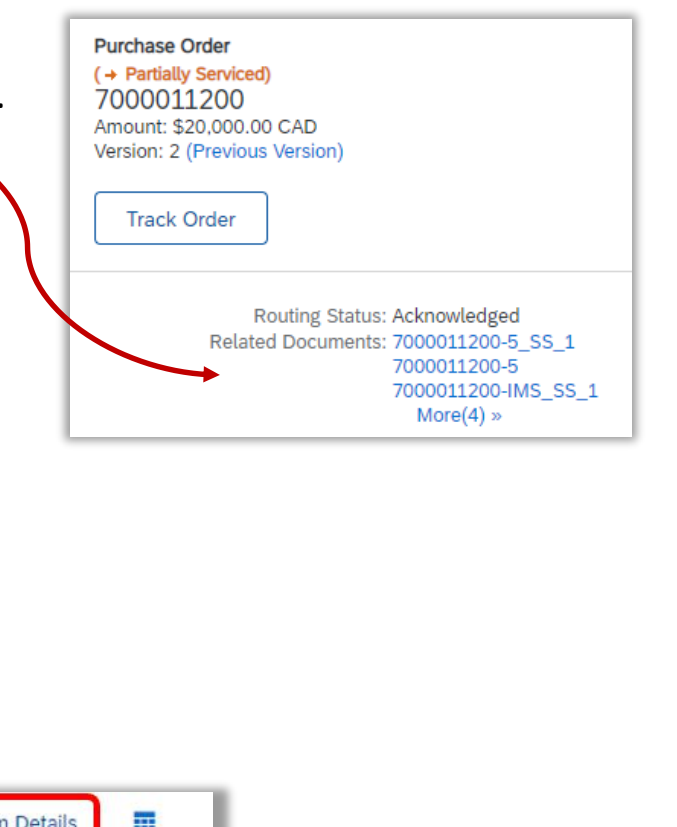

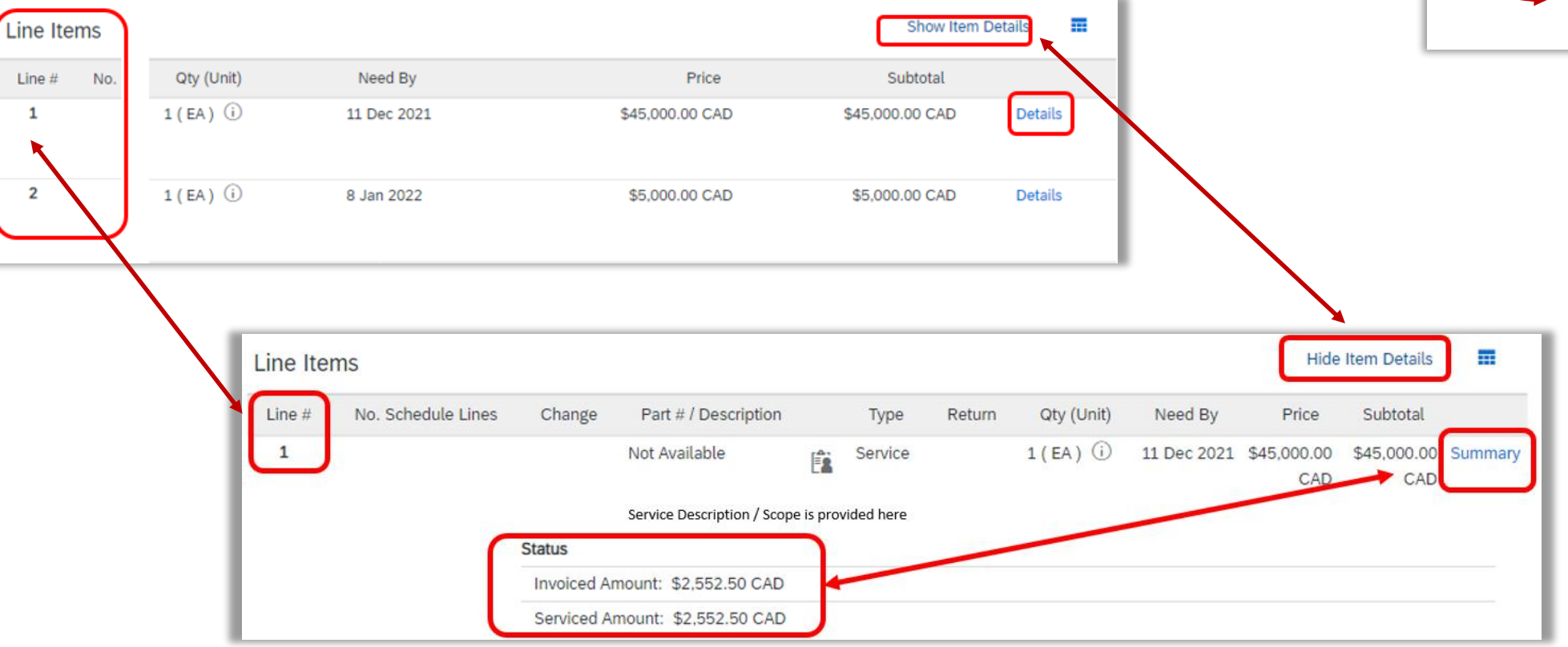

## Invoice Against a Limit PO – Create Invoice (Single Line Item)

- To Invoice against a Limit PO, click on the Create Invoice button within the Purchase Order form.
- Select Standard Invoice option. This is preferred invoicing method. It is recommended to avoid using other shortcuts, such as landing page menu.
- The Create Service Sheet button is typically inactive in CP layout. The default process assumes that Service Sheets are created automatically based on Invoice content. Do not use the Create Service Sheet button to invoice, even if it is active.
- A warning may pop up, confirming automated Service Sheet setup. This is expected and not an error. Close the warning to continue.
   The message may be removed by clicking on the **Don't show me this message again** box.

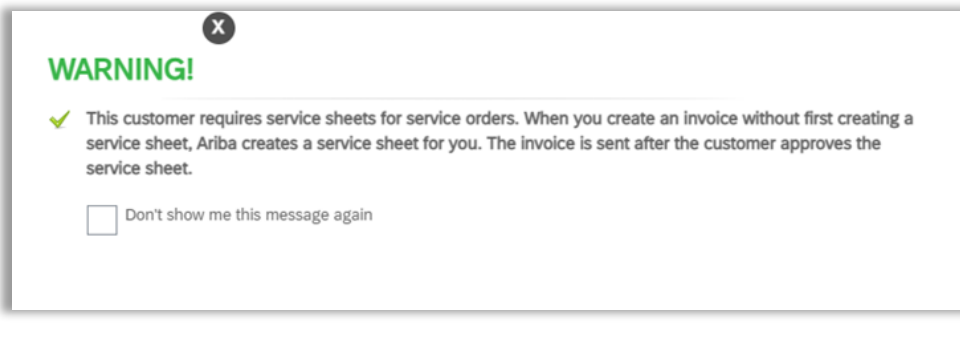

**Note:** An invoice can be saved at any time of entry, should work be interrupted. The invoice draft will stored in the **Related Documents** section of the Purchase Order.

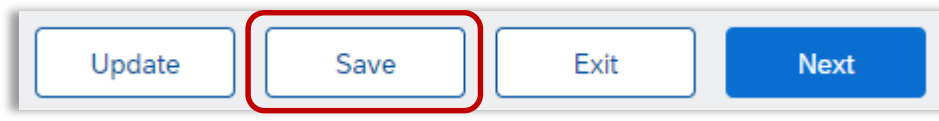

| Create Invo  | ice 🔻     |
|--------------|-----------|
| Standard Inv | oice      |
| Line-Item Cr | edit Memo |
| Line-Item De | bit Memo  |

Create Invoice

## Invoice Against a Limit PO – Create Invoice (Multiple Line Items)

- If the Limit PO has multiple lines, after clicking **Create Invoice**, select the Line Item of the PO against which the Invoice is to be created. An invoice can only be submitted against one PO Line Item at a time.
- Select the radio button next to the required Line Item, then click **Next** to proceed.

Note: A PO Line Item may be invoiced multiple times up to the Subtotal limit, but invoices an only be created against one Line Item at a time. Only one radio button can be clicked at a time in the screen below.

Show Item Details

...

|                                                        |                                                                                                    |                     |                                  |                                  |             |                         |                  |                       | the screen br | elow. |      |
|--------------------------------------------------------|----------------------------------------------------------------------------------------------------|---------------------|----------------------------------|----------------------------------|-------------|-------------------------|------------------|-----------------------|---------------|-------|------|
| Line #                                                 | Part # / Description                                                                                                    |                     | Type Return                      | Qty (Unit)                       | Need By     |                         | Price            | Subtotal              | the server be |       |      |
| 1                                                      | Not Available                                                                                                    |                     | Service                          | 1(EA) (j)                        | 15 Nov 2020 | Select Item to Cre      | eate Invoice v   | vith Auto-Generated S | ervice Sheet  | Next  | Exit |
| 2                                                      | Not Available                                                                                                    | Ê                   | Service                          | 1(EA) (j)                        | 15 Nov 2020 |                         |                  |                       |               |       |      |
| 3                                                      | Not Available                                                                                                    | Ê                   | Service                          | 1(EA) (j)                        | 15 Nov 2020 | Line Items              |                  |                       |               |       |      |
|                                                        |                                                                                                    |                     |                                  | 0                                |             | Line #                  | Part ID / Descri | iption                |               |       |      |
| 4                                                      | Not Available                                                                                                    |                     | Service                          | 1(EA) (i)                        | 15 Nov 2020 |                         | Not Available    |                       |               |       |      |
| 5                                                      | Not Available                                                                                                    |                     | Service                          | 1(EA) (j)                        | 15 Nov 2020 | $^{2}$                  | Not Available    |                       |               |       |      |
| Order submi<br>Received by<br>This Purchas<br>Network. | tted on: Tuesday 3 Nov 2020 3:03 PM GMT-05:00<br>Ariba Network on: Tuesday 3 Nov 2020 3:03 PM GMT-<br>e Order was sent by Canadian Pacific Railway (CP Rail | -05:00<br>l) AN0146 | 39267434 and delivered by Ariba  |                                  |             | 3                       | Not Available    |                       |               |       |      |
| Create                                                 | Order Confirmation                                                                                                    | Notice              | Create Service Sheet             | Create Invoice 🔻                 |             | <b>4</b>                | Not Available    |                       |               |       |      |
| To<br>th                                               | invoice against ea<br>e invoice for one lii                                                                                                    | ch l<br>ne,         | line of the PO,<br>return to the | , after submitt<br>PO and create | ing         | 5<br>Service Sheet Requ | Not Available    |                       |               |       |      |
| an                                                     | other invoice.                                                                                                    |                     |                                  |                                  |             |                         |                  |                       |               |       |      |

Line Items

### Invoice Against a Limit PO – Complete Invoice Header Detail

• Enter your Invoice #, Service Description, Supplier Tax ID, and Remit To.

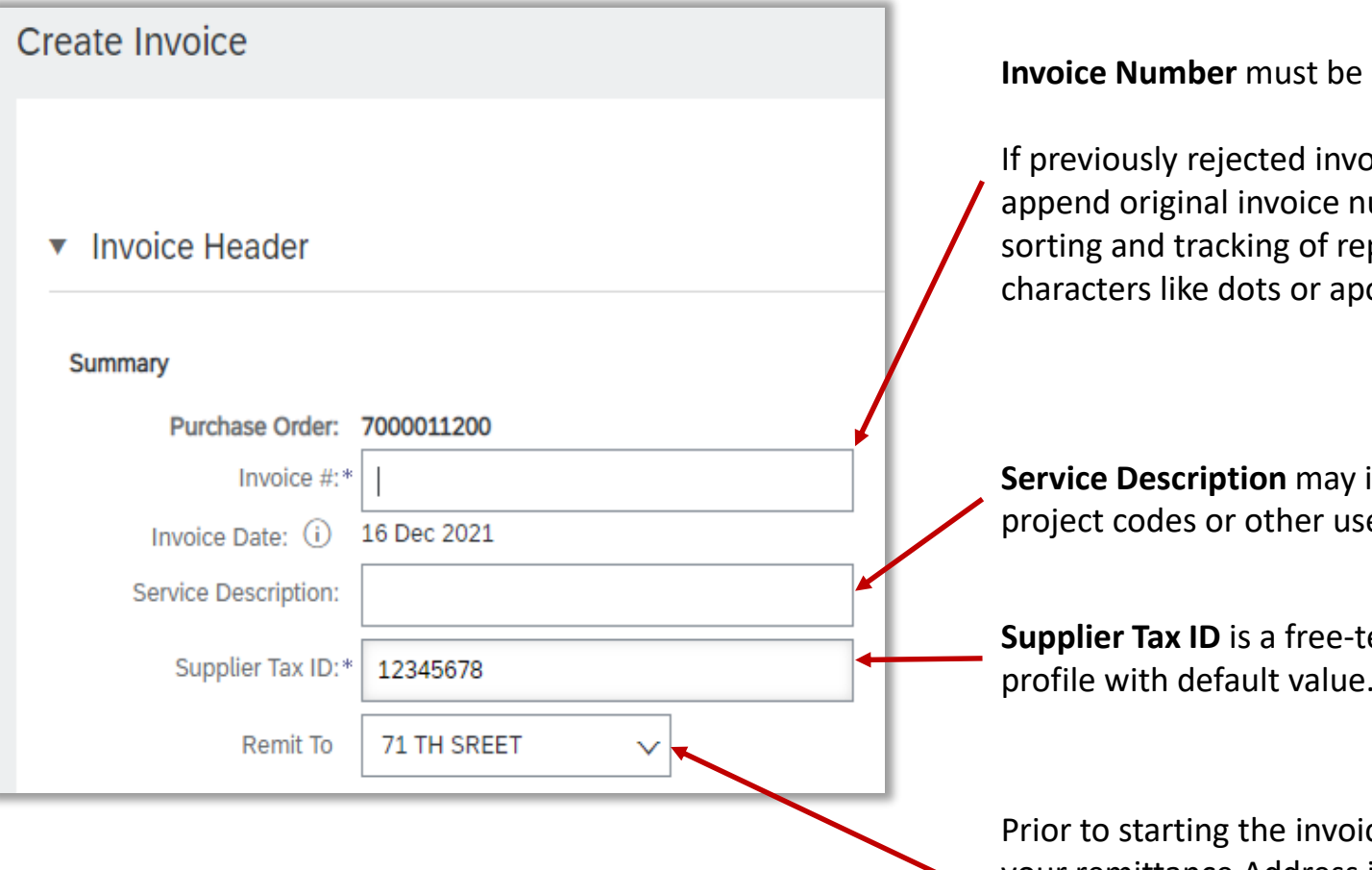

Invoice Number must be unique. Duplicates are not permitted.

If previously rejected invoices requires re-submission, best practice is to append original invoice number with additional character (a, b or c) for easier sorting and tracking of replacements. It is best to avoid addition of special characters like dots or apostrophes.

**Service Description** may include references to serviced areas, equipment, project codes or other useful information as agreed with CP project manager.

**Supplier Tax ID** is a free-text entry. It can be also be saved in AN account profile with default value.

Prior to starting the invoice, ensure that the CP Remittance ID is configured in your remittance Address in the Remittances page of your Ariba Network account per the initial email from AribaSupplier@cpr.ca or the CP Accounts Payable department, if your CP contracts are operated by more than one business unit.

## **Invoice Against a Limit PO – Complete Invoice Header Detail**

• Enter Service Start Date and Service End Date.

| Service Start Date: |   |
|---------------------|---|
| Service End Date:   | Ē |

 Enter Approver Name and Email. Note: Approver details can be copied from Ship-To detail of the Purchase Order display and pasted into relevant field.

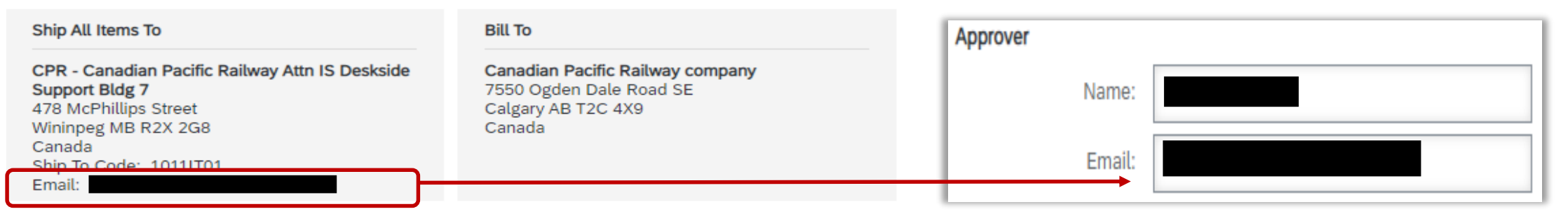

• Back-up files can be added at this stage of invoice entry, or before submission.

a) click on the Add to Header button. Attachments section will open just above the Line Items section

b) click on **Choose File**. This will allow you to search on your local computer for the file to attach. After clicking on the local file, click on the **Add Attachment** button.

The file will upload and appear in the Attachments section with an option to **Delete** if needed.

| Add to Header 🔻                          |  |
|------------------------------------------|--|
| Shipping Documents                       |  |
| Additional Reference Documents and Dates |  |
| Comment                                  |  |
| Attachment                               |  |

Important: Attachments are expected on Add to Header level only. Do not add attachment via other shortcuts.

| Attachments                                          |
|------------------------------------------------------|
| The total size of all attachments cannot exceed 10MB |
| Choose File No file chosen                           |
| Add to Header 🔻                                      |
| Line Items                                           |
| Insert Line Item Options                             |
| Tax Category:                                        |

See <u>Appendix 1</u> for more information on uploading attachments (filename and content restrictions, size limits).

### Invoice Against a Limit PO – Complete Service Line Items Detail

- Line items can be entered with the Add/Update button.
- Select dropdown option that applies depending on the item type.

| Line Items                                      | 0 Line Items, 0 Included, 0 Previously Fully Invoiced                                                           |
|-------------------------------------------------|----------------------------------------------------------------------------------------------------|
| Insert Line Item Options Tax Category: Discount | Add to Included Lines                                                                                           |
| No. No. Include Type Part #                     | Description Customer Part # Quantity Unit Unit Unit Unit Price Subtotal  Add/Update  Add Contract/Catalog Items |
| Line Item Actions ▼ Delete                      | Add General Service Add Labor Service Add Material                                                              |

2 types of line items are allowed:

1) Contract based rates, which can be selected from the rates catalog maintained by CP:

→ Select Add Contract/Catalog Items

2) Approved variable costs and lump sums not included in catalogs (3<sup>rd</sup> party charges, additional expense, material costs, etc.):
 → Select Add General Service

Note: Do not use Add Labor Service or Add Material options.

#### Invoice Against a Limit PO – Complete Service Line Items Detail (Add Contract/Catalog Items)

- Once the Add Contact/Catalog Items option is selected, Ariba will push you into Create Service Sheet: Add Item screen with a list of available rates.
- Click on Browse By Category or search by Part # (SMR), Keyword, or Contract Number to find rates. If no contract rates are found, or found with incorrect details (price, description, etc.), contact your respective Contract/Sourcing Specialist at CP to update.
- 1. Select the appropriate part from the Contract/Catalog, input a **Qty**, then click **Add to Cart**. Multiple items can be added in the same page. Note that multiple pages may be available to select from.
- 2. Optional: Click on the Shopping Cart icon to view rates and adjust quantity to be added to invoice.
- 3. Click **Done** to return to the invoice. The rates and quantities selected will be populated on the invoice.

| Cre | ate Service Sheet: Add Item |   |                    |                                                                             | Done                | Cancel                    |
|-----|-----------------------------|---|--------------------|-----------------------------------------------------------------------------|---------------------|---------------------------|
| Par | t No:                       |   |                    |                                                                             | (2                  | 2)                        |
|     | Browse By Category          |   | All Categories 🗸 🗸 | Search by part #, supplier name, or keyword                                 | ✓ Q                 | 😫 G                       |
|     | Services                    | > | 26 item(s) found   | View:                                                                       | Sort by:            | Relevance 🗸               |
|     |                             |   | Add to Cart Cor    | mpare Items                                                                 | Viewing: 20 items 🗸 | 1 2                       |
|     |                             |   |                    | Supplier:<br>Supplier Part #<br>Available in: 0 Day(s)<br>Internal Part ID: | 1<br>Aty: 3         | CAD / hour<br>Add to Cart |

 $\frown$ 

#### **Invoice Against a Limit PO – Complete Service Line Items Detail (Add General Service)**

- Once the Add General Service option is selected, Ariba will generate an additional sub-line with blank fields.
- To add non-Contract/Catalog entries to an Invoice Line Item, enter a Description, Quantity, Unit and Unit Price fields. Part # and Customer Part # is optional.
- <u>IMPORTANT</u>: Correct Unit (unit of measure) entry is extremely important for successful invoice processing in automated workflows.
   Sending an invalid Unit will cause your invoice to be rejected.
  - For correct entry, start typing the name of a unit of measure into the **Unit** field and click on **Search for more...** to select a valid unit from the picklist. Units codes are case-sensitive (all capitals) and language-sensitive.
- Note: It is recommended that invoiced quantities and prices are rounded to 2 decimal places (ie. \$X.XX). Subtotals exceeding 2 decimal places may result in invoicing errors.

| Lin    | e Items           |               |                      |             |                 |           |                 | 1          | . Line Items, 1 Includ | ded, 0 Previously Fully Invoiced |
|--------|-------------------|---------------|----------------------|-------------|-----------------|-----------|-----------------|------------|------------------------|----------------------------------|
| Insert | Line Item Options | Tax Category: |                      | ↓ Discount  |                 |           |                 |            |                        | Add to Included Lines            |
|        | No.               | Include Type  | Part #               | Description | Customer Part # | Quantity  | Unit            | Unit Price | Subtotal               |                                  |
| •      | 1                 |               |                      |             |                 |           |                 |            |                        | Add/Update 🔻                     |
|        | 1                 | SERVICE       | E                    |             |                 |           | Search for more |            | \$0.00 CAD             |                                  |
|        | Service Period    |               | Service Start Date:* |             | Service E       | nd Date:* | Ē               |            |                        |                                  |

#### See <u>Appendix 2</u> for more information on selecting a valid unit (unit of measure).

## Invoice Against a Limit PO – Complete Service Line Items Detail

- Line items can be excluded from the invoice submission (If entered in error) by switching "Include" indicator off: ()
- All invoice lines require Service Start Date and Service End Date entry per line item.

| Line Items                                                                                                    | 2 Line Items, 2 Included, 0 Previously Fully Invoiced | You can mass edit Service Start and End dates on                                                     |
|----------------------------------------------------------------------------------------------------|-------------------------------------------------------|----------------------------------------------------------------------------------------------------|
| Insert Line Item Options<br>Tax Category: 0% Sales Tax / Tax Exempt Discount                                                                                                   | Add to Included Lines                                 | multiple line items:                                                                                 |
| No. Include Type Part # Description Customer Part # Quantity Unit Unit<br>1 Not<br>Available                                                                                   | Price Subtotal Add/Update 🔻                           | <ol> <li>Select all line items via the first check box<br/>on the left side of the screen</li> </ol> |
| No.     Include     Type     Part #     Description     Customer Part #     Quantity     Unit     Unit       Image: Contract Number:     SUPERVISOR     3     HUR ①     \$79.4 | Price Subtotal<br>CAD \$238.47 CAD                    | 2. Choose Line Item Actions $\rightarrow$ Edit.                                                      |
| Service Period Service Start Date:* Service End Date:*                                                                                                    |                                                       | 3. On the next screen, enter Service Start and                                                       |
| No. Include Type Part # Description Customer Part # Quantity Unit Unit                                                                                                    | Price Subtotal                                        |                                                                                                    |
| 2 SERVICE 3001172 FOREMAN OT 2 HUR (i) \$100.5                                                                                                    | CAD \$201.00 CAD                                      |                                                                                                    |
| Contract Number: C2147                                                                                                    | No. Part #                                            | Description Customer Part # Quantity Unit Price Subtotal                                             |
| Service Period Service Start Date:*                                                                                                    | 1                                                     | 08 SUPERVISOR 3 HUR (i) \$79,49 CAD \$238,47 CAD                                                     |
| Tax                                                                                                    | 2 SERVICE 3001172                                     | 2 FOREMAN 2 HUR (i) \$100.50 CAD \$201.00 CAD                                                        |
|                                                                                                    |                                                       |                                                                                                    |
| Line Item Actions 🔹 Delete                                                                                                    |                                                       | 01                                                                                                   |
| Edit                                                                                                    | Line Details                                          |                                                                                                    |
| Add                                                                                                    | Accounting Reference                                  | Description:                                                                                         |
| Tax                                                                                                    |                                                       |                                                                                                    |
| Shipping Documents                                                                                                    | 3                                                     |                                                                                                    |
| Special Handling                                                                                                    | Service Period Service Start Dat                      | ite:* 1 Jan 2022 💼 Service End Date:* 31 Jan 2022 💼                                                  |
| Allowance                                                                                                    |                                                       |                                                                                                    |
| Charge                                                                                                    |                                                       |                                                                                                    |
| Comments                                                                                                    |                                                       |                                                                                                    |
| Attachment                                                                                                    |                                                       |                                                                                                    |

#### Invoice Against a Limit PO – Add Tax

- To add Tax to one or many Line Items:
- 1. Place a **check** in the box to the left of the item(s).
- 2. Check the **Tax Category** box and select the applicable Tax Category from drop-down menu (GST, PST, HST, Other).
- 3. Click the Add to Included Lines button. A Tax section will appear under each line item checked off.
- 4. Enter the **Rate(%)** value. If services are not subject to Sales Tax, enter 0 for the Rate (%). Withholding tax is entered as negative rate. Click the **Update** invoice button for Ariba to auto-calculate the **Tax Amount**.
- If incorrect tax category was added or duplicated, it can be corrected in the line items via the Category dropdown, or by clicking Remove.

| $\checkmark$ | ]      | No.      | Include | Туре    | Part #       | Description |   | Customer Part # | Quantity       | Unit           | Unit Price  | Subtotal     |              |      |
|--------------|--------|----------|---------|---------|--------------|-------------|---|-----------------|----------------|----------------|-------------|--------------|--------------|------|
| •            | 1      |          |         |         | Not          |             |   |                 |                |                |             |              | Add/Update 🔻 |      |
|              |        |          |         | _       | Available    |             |   |                 |                |                |             |              |              |      |
|              |        | No.      | Include | Type    | Part #       | Description |   | Customer Part # | Quantity       | Unit           | Unit Price  | Subtotal     |              |      |
| $\checkmark$ |        | 1        | 9       | SERVICE | 3000998      | SUPERVISOR  |   |                 | 3              | HUR (I)        | \$/9.49 CAD | \$238.47 CAD |              |      |
|              | Servic | e Period |         | Service | Start Date:* | L Jan 2022  |   | S               | ervice End Dat | e:* 31 Jan 20  | 22 💼        |              |              | 1    |
|              | Тах    |          |         |         | Category:* G | ST          | ~ |                 | Taxable Amo    | unt: \$238.47  | CAD         |              | Re           | move |
|              |        |          |         |         | Location:    |             |   |                 |                | /pe:           |             |              |              |      |
|              |        |          |         | D       | escription:  |             |   |                 | Rate(          | (%): 5         |             |              |              |      |
|              |        |          |         |         | Regime:      |             |   |                 | Tax Amo        | unt: \$11.92 C | AD          |              |              |      |
|              |        |          |         |         |              |             |   |                 | Exempt De      | tail: (no volu |             |              | $\sim$       |      |

See Appendix

#### Invoice Against a Limit PO – Add Tax (Additional Rules on Tax Category Application)

1. All line items on an invoice for Services must have the tax rates applied consistently, and it needs to follow the same information, i.e.:

- a) If a line item has PST **and** GST, all lines will need to have PST **and** GST.
- b) If a line item has GST **or** HST, all line items will need to have GST **or** HST only.
- c) If a line items is exempt, all line items will need to be exempt.
- d) The same sales tax rate is applied to all line items for US Sales Taxes.
- e) If one line item has GST and Withholding tax included, all of them will have the same.

Inclusion of line items with different taxation rules (i.e. first line item GST, second line item 0%) may result in invoice rejection and re-work.

|                                                                    | Tax Category: * | 5% GST 🗸        | Taxable Amount: | \$100.50 CAD |
|--------------------------------------------------------------------|-----------------|-----------------|-----------------|--------------|
|                                                                    | Location:       |                 | Tax Rate Type:  |              |
| 2. Withholding tax is applied with the negative rate as displayed. | Description:    |                 | Rate(%):        | 5            |
|                                                                    | Regime:         |                 | Tax Amount:     | \$5.03 CAD   |
|                                                                    |                 |                 | Exempt Detail:  | (no value) 🗸 |
|                                                                    |                 |                 | <b>`</b>        |              |
|                                                                    | Category *      | Withholding Tax | Taxable Amount: | \$100.50 CAD |
|                                                                    | Location:       |                 | Tax Rate Type:  |              |
|                                                                    | Regime:         |                 | Rate(%):        | -15          |
|                                                                    |                 |                 | Tax Amount:     | \$-15.08 CAD |

#### **Invoice Against a Limit PO – Validate Invoice Content and Submit Invoice**

- 1. Once the invoice entry is completed and is ready to submit, click on the Next button to move to the confirmation screen.
- 2. On the **Create Invoice** confirmation screen, review that the information on the invoice is correct and click on the **Submit** button.
- 3. A message will display indicating the Invoice was submitted. Click to Print a copy of the invoice or Exit invoice creation.

| 1)<br>Update Save                                                                                        | Exit                                                                                                    |                                             |  |  |  |
|----------------------------------------------------------------------------------------------------|----------------------------------------------------------------------------------------------------|---------------------------------------------|--|--|--|
|                                                                                                    | etwork - Enterprise Account TEST MODE                                                                                                    | 0 ME                                        |  |  |  |
| Create Invoice                                                                                           | 2                                                                                                    | Previous Save Submit Exit                   |  |  |  |
| Confirm and submi<br>destination country<br>If you want your in<br>to the archiving set<br>Standard Invo | Confirm and submit this document. It will not be electronically signed according to the countries of origin and destination of invoice. The document's originating country is:Canada. The document's destination country is:Canada. The document's originating country is:Canada. The document's originating country is:Canada. The document's destination country is:Canada. The document's originating country is:Canada. The document's originating country is:Canada. The document's originati |                                             |  |  |  |
|                                                                                                    | Invoice Number: demo0825<br>Invoice Date: Tuesday 25 Aug 2020 3:30 AM GMT-07:00                                                                                                    | Sut<br>Tota                                 |  |  |  |
|                                                                                                    | SERVICE PERIOD<br>Start Date : 25 Aug 2020<br>End Date : 25 Aug 2020                                                                                                    | Amount Invoice demo0825 has been submitted. |  |  |  |
| REMIT TO:                                                                                                | BILL TO:                                                                                                    | Exit invoice creation.                      |  |  |  |

#### **Invoice Against a Limit PO – Service Sheet/Invoice Rejection**

| Related Documents |                         |               |
|-------------------|-------------------------|---------------|
| Document Number   | Date                    | Туре          |
| INVOICE1_SS_1     | 29 Dec 2021 1:37 PM MST | Service Sheet |
| INVOICE1          | 29 Dec 2021 1:37 PM MST | Invoice       |

- Each submitted Invoice generates two documents: a **Service Sheet** and an **Invoice**. The Service Sheet comprises a part of Invoice, net of taxes.
- Service Sheets and Invoices undergo own stages of approval. Document statuses are indicated on respective dashboards. Look for notes on Rejected documents to find the reason for rejection.
- **Note:** If a Service Sheet is Rejected, the Invoice is also always Rejected. If an Invoice is Rejected, the Service Sheet however may stay Approved.

#### Service Sheet may be rejected if:

- a) Wrong Purchase Order applied.
- b) Incorrect scope invoiced, or duplicate charge identified.
- c) Missing or incorrect Unit of Measure.
- d) Line item value rounding math resulted in sub-total going over PO amount (no tolerances allowed).
- e) Invalid attachment content.
- f) Already Rejected Service Sheet was edited for resubmission, not created anew. Edited Service Sheet may block PO from further charges.

# DO NOT EDIT Rejected SERVICE SHEET. Create replacement invoice according to procedure (slide 7).

| INVOICE1     |          | CAD         |
|--------------|----------|-------------|
| Service S    | heet IN\ | /OICE1_SS_1 |
| Service rate |          | 100         |
| Service rate |          | 100         |
| Incidenta    | ls       | 10          |
| s            | ubtotal  | 210         |
|              |          |             |
| Tax amou     | nt: GST  | 10.5        |
|              | PST      | 14.7        |
| INVOICE      | TOTAL    | 235.2       |

#### Invoice may be rejected for:

- a) Errors in tax calculation or applicable tax rate.
- b) Incorrect Remittance ID choice.
- c) Missing back-up attachment.
- d) Wrong Purchase Order application (identified after Service Sheet approval).e) Duplication.

# Rejected INVOICE (while Service Sheet remains approved) can be edited for tax values only.

#### Invoice Against a Limit PO – Credit Memo

While the **Create Invoice/Line-Item Credit Memo** option is available in Ariba, it is first recommended to consult with CP (<u>AribaSupplier@cpr.ca</u>) to determine the appropriate invoicing route. Age and payment status of original invoice may impact available corrective actions.

Current setup does not allow partial negative entries in invoices.

Generally, two options are suggested:

- 1) If **PARTIAL** credit is required, notify both the CP Project Manager and <u>AribaSupplier@cpr.ca</u>, and await further instructions.
- 2) If FULL reversal of previously submitted invoice is required, you may submit a credit memo with appropriate reference to original invoice. CP will track the FULL credit memo to be cleared against original costs. Clearing will result in rejected original service sheet, original invoice and subsequent credit memo altogether. Upon reconciliation, "Serviced and Invoiced" values of applicable Purchase Order will be corrected to accommodate the proposed credit.

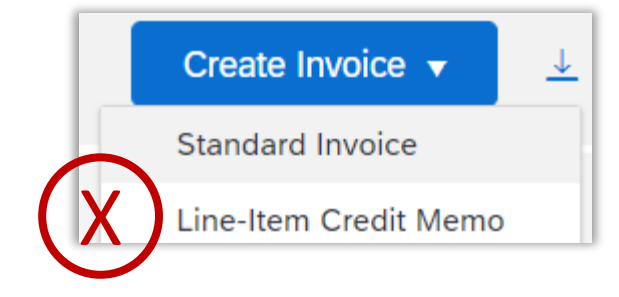

### **Appendix 1: Invoice Against a Limit PO – Add Attachment**

- 1. To add an attachment, click on the Add to Header button just above Line Items. This will add the Attachments section to the Invoice.
- 2. Click on Choose File. This will allow you to search on your local computer for the file to attach. After clicking on the local file, click on the Add Attachment button.
- 3. The file will upload and appear in the Attachments section with an option to Delete if needed.

| Add to Header                                                                                              | 2                                                                                              |                                                                                                    |
|----------------------------------------------------------------------------------------------------|------------------------------------------------------------------------------------------------|----------------------------------------------------------------------------------------------------|
| Additional Reference Documents and Dates Comment Inst Attachment Tax Category: No. No. Include Type Part # | The total size of all attachments cannot exceed 10MB Choose File No file chosen Add Attachment | Attachments The total size of all attachments cannot exceed 10MB Choose File No file chosen Add Attachment |
| Important:                                                                                                 | Add to Header 🔻                                                                                | Name Ariba Network Buyer Admin Guide 202003.pdf                                                            |
| • Total files size can not exceed <b>100 MB</b> .                                                          |                                                                                                | L Delete                                                                                                   |

- Special characters in the filename are not allowed: ! @ # \$ % ^ & \* ( ) \_ + = , ? ' or "
- Active components in file content will make whole submission invalid, resulting in rejection. The following is not recommended: macros in Excel files, email links or messages. Flat print pdf forms work best.
- Attachments are only expected through the Add to Header button. Do not add attachment via other shortcuts (line item level, etc).

#### **Appendix 2: Invoice Against a Limit PO – Selecting Unit of Measure**

To select a valid Unit of measure, begin typing into the Unit field, then click on Search for more.... •

**Important:** A Valid Unit is critical for you invoice to post. Sending an invalid Unit will cause your invoice to be rejected.

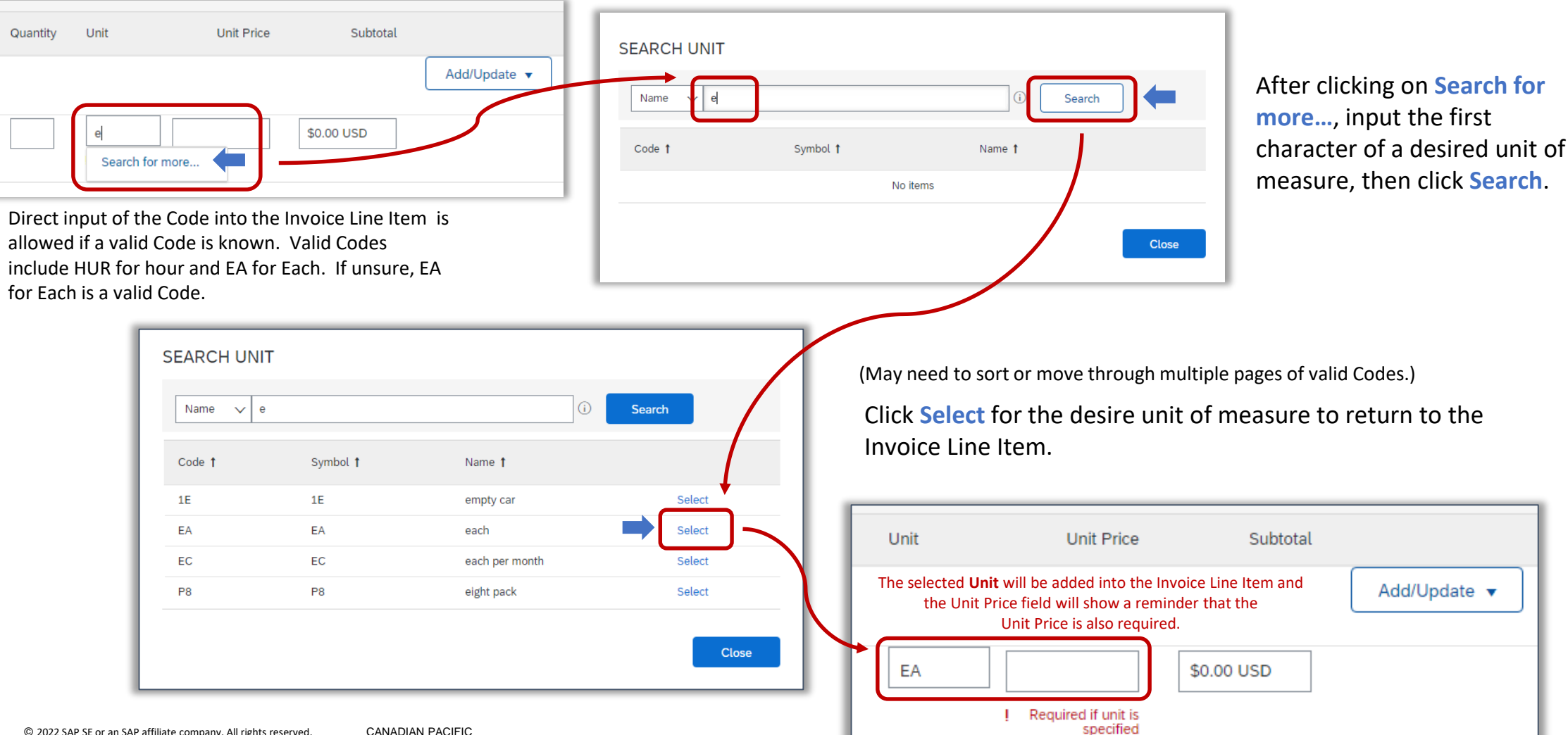

#### Appendix 3: Invoice Against a Limit PO – Configure Tax Menu

- Tax rates can be pre-set by supplier with standard or custom values to automate inputs and avoid entry errors.
- Use Configure Tax Menu option in Tax Category drop-down to enter and save % values along with texts.

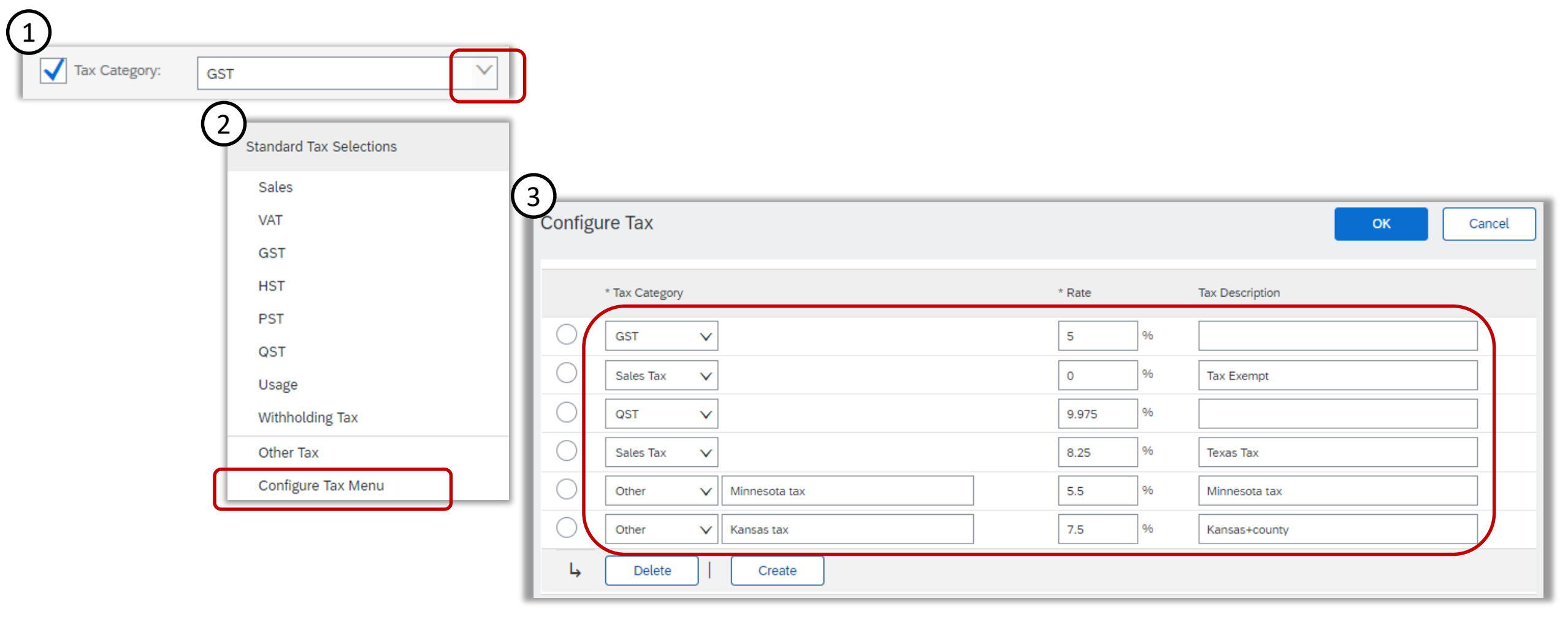